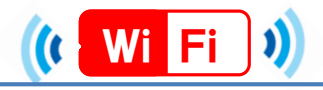

# ★端末別接続手順について (iOS,Android)★

iOS

### 1.設定をタップ

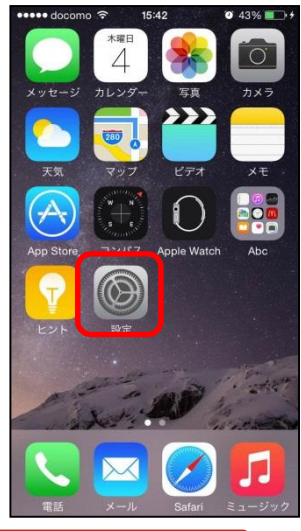

| ••••• 0           | docomo LTE 16:36<br>設定 | Ø 61% <b>■</b> + |
|-------------------|------------------------|------------------|
| ≁                 | 機内モード                  | $\bigcirc$       |
| <b>?</b>          | Wi-Fi                  | オフ >             |
| *                 | Bluetooth              | オフ >             |
| ( <sup>(</sup> Å) | モバイルデータ通信              | >                |
| ନ୍ତ               | インターネット共有              | オフ >             |
|                   | キャリア NTT DO            | осомо >          |
| C                 | 通知                     | >                |
| 8                 | コントロールセンター             | - >              |
|                   | おやすみモード                | >                |

2 Wi-Fiをクップ

| 🔹 docomo 🗢  | 16:00   | 🛛 52% 🔳            |
|-------------|---------|--------------------|
| く設定         | Wi-Fi   |                    |
| Wi-Fi       |         |                    |
| 🗸 guest     |         | <b>₽ ≈ ()</b>      |
| ネットワークを選択   | R 3.    |                    |
|             |         | • 🗢 i              |
|             |         | • <del>?</del> (j) |
| IBARAKI-FRE | E-Wi-Fi | <b>₽</b> 중 (j)     |
|             |         | 🕯 🗢 🚺              |
|             |         | <b>₽</b> ≈ (j)     |
|             |         | <b>₽ ≎ (j</b>      |
|             |         | <b>₽</b> 중 (j)     |
|             |         |                    |

|      | i           | iba          | 4.<br>ira     | パス<br>kik                      | en         | ードをフ |                     | 1                 |    |
|------|-------------|--------------|---------------|--------------------------------|------------|------|---------------------|-------------------|----|
| •••• | • doc<br>"( | omo<br>)0010 | LTE<br>Sigara | <b>16</b> :<br>iku" <i>0</i> ; | :02<br>)パス | ワート  | <b>で</b><br>:<br>を入 | 52% <b>《</b><br>力 | •• |
| +1   | マン-         | セル           | パフ            | マ-                             | -ドン        | 入力   |                     | ž                 | 妾続 |
| パ    | スワ          | - H          | •             | •••                            | •••        | 1    |                     |                   |    |
|      |             |              |               |                                |            |      |                     |                   |    |
|      |             |              |               |                                |            |      |                     |                   |    |
|      |             |              |               |                                |            |      |                     |                   |    |
| 1    | 2           | 3            | 4             | 5                              | 6          | 7    | 8                   | 9                 | 0  |
| -    | /           | :            | ;             | (                              | )          | ¥    | &                   | @                 | "  |
| #+=  |             |              | ,             | ľ                              | ?          | 1    | ,                   |                   | *  |
| A    | BC          |              |               | spa                            | ace        |      |                     | Joi               | n  |

| docomo                                                                                                    | <b>0</b> 52% 🌉            |
|----------------------------------------------------------------------------------------------------|---------------------------|
| A second second s |                           |
|                                                                                                    |                           |
| Wi-Fi                                                                                                    |                           |
| IBARAKI-FREE-Wi                                                                                                    | -Fi 🗢 🚺                   |
| ネットワークを選択                                                                                                    |                           |
|                                                                                                    | ∎ <del>?</del> (j)        |
|                                                                                                    | <b>€</b> <del>?</del> (j) |
|                                                                                                    | <b>₽</b> ╤ (j)            |
|                                                                                                    | € ╤ (j)                   |
|                                                                                                    | <b>€</b> <del>?</del> (j) |
|                                                                                                    | <b>₽</b> ╤ (j)            |
|                                                                                                    | <b>₽ ≈ ()</b>             |
|                                                                                                    | <b>≜ ≎ (j</b>             |

5.接続完了

## Android

### 1.基本性能/設定をタップ

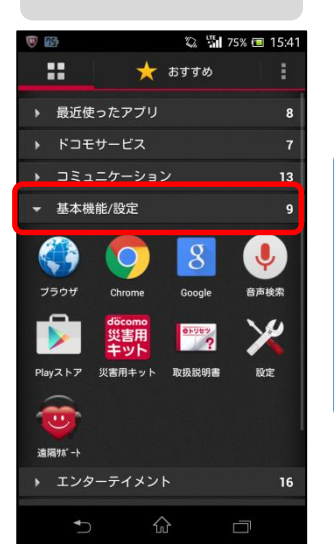

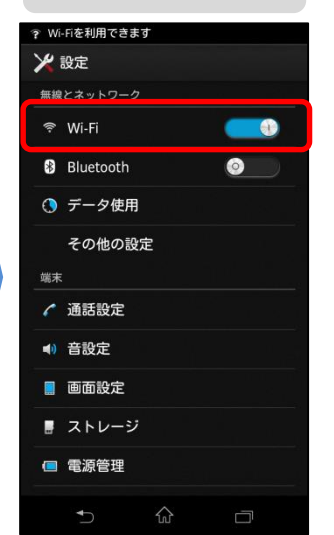

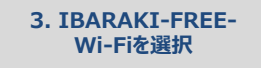

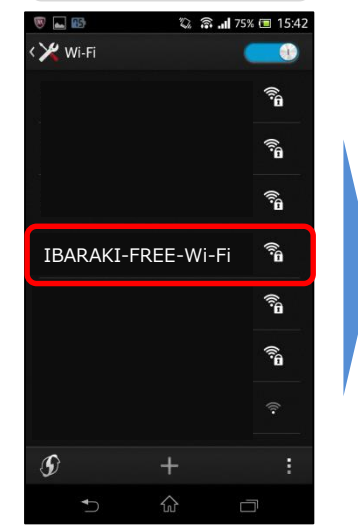

| 4.技術でクツノ |
|----------|
|----------|

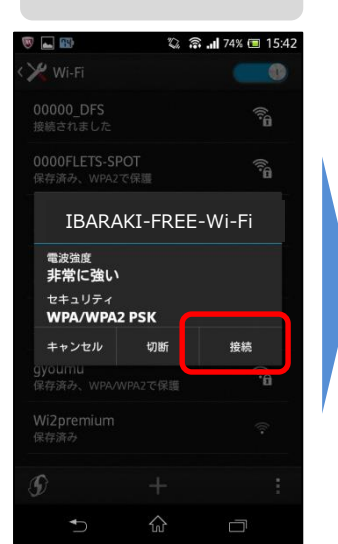

#### 5.パスワードibarakiken を入力し、接続完了

| ₩ ? 🖲              | <b>a</b>              | 1 3                  | 2 . <sup>ITE</sup> 74% | 15:43 |  |  |  |
|--------------------|-----------------------|----------------------|------------------------|-------|--|--|--|
| IBARAKI-FREE-Wi-Fi |                       |                      |                        |       |  |  |  |
| 電波                 | <sup>強度</sup><br>なに強い |                      |                        |       |  |  |  |
|                    |                       |                      |                        |       |  |  |  |
| MPA/WPAZ PSK       |                       |                      |                        |       |  |  |  |
| •                  |                       |                      |                        |       |  |  |  |
|                    | バスワード                 | を表示 <mark>て</mark> る |                        |       |  |  |  |
|                    | キャンセル                 |                      | 接続                     |       |  |  |  |
| 全角                 | 1                     | 2                    | 3                      | ×     |  |  |  |
| •                  | 4                     | 5                    | 6                      |       |  |  |  |
| 123 <sup>®</sup>   | 7                     | 8                    | 9                      | -     |  |  |  |
| あ <mark>A</mark>   | *                     | 0                    | #                      | 完了    |  |  |  |
|                    | ~                     | ŵ                    | Ċ                      |       |  |  |  |